## android端末 Linkx aruku更新方法

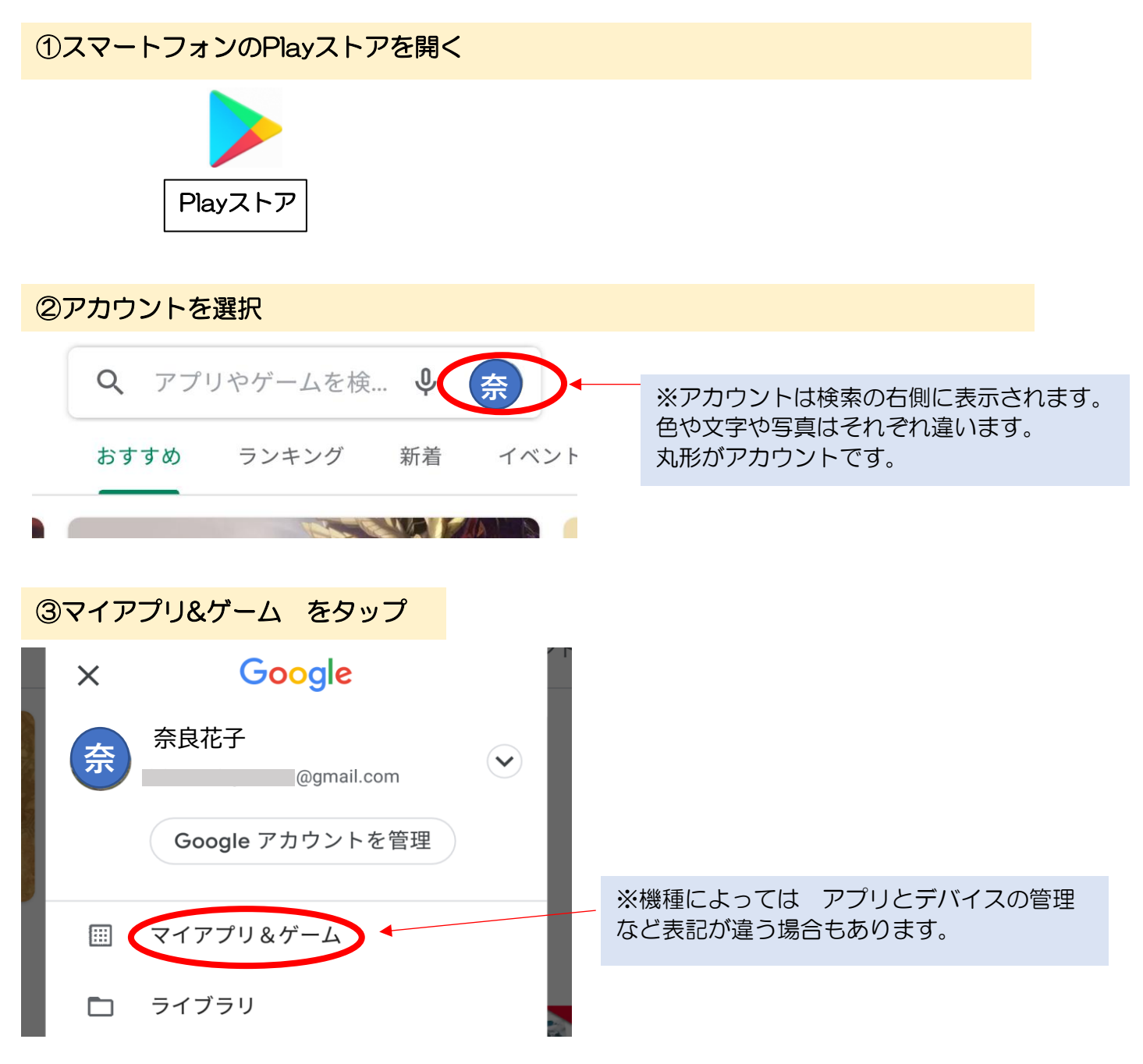

④Linkx aruku の更新をする

マイアプリ&ゲーム  $\leftarrow$ 

**アップデート** インストール済み ライブラリ

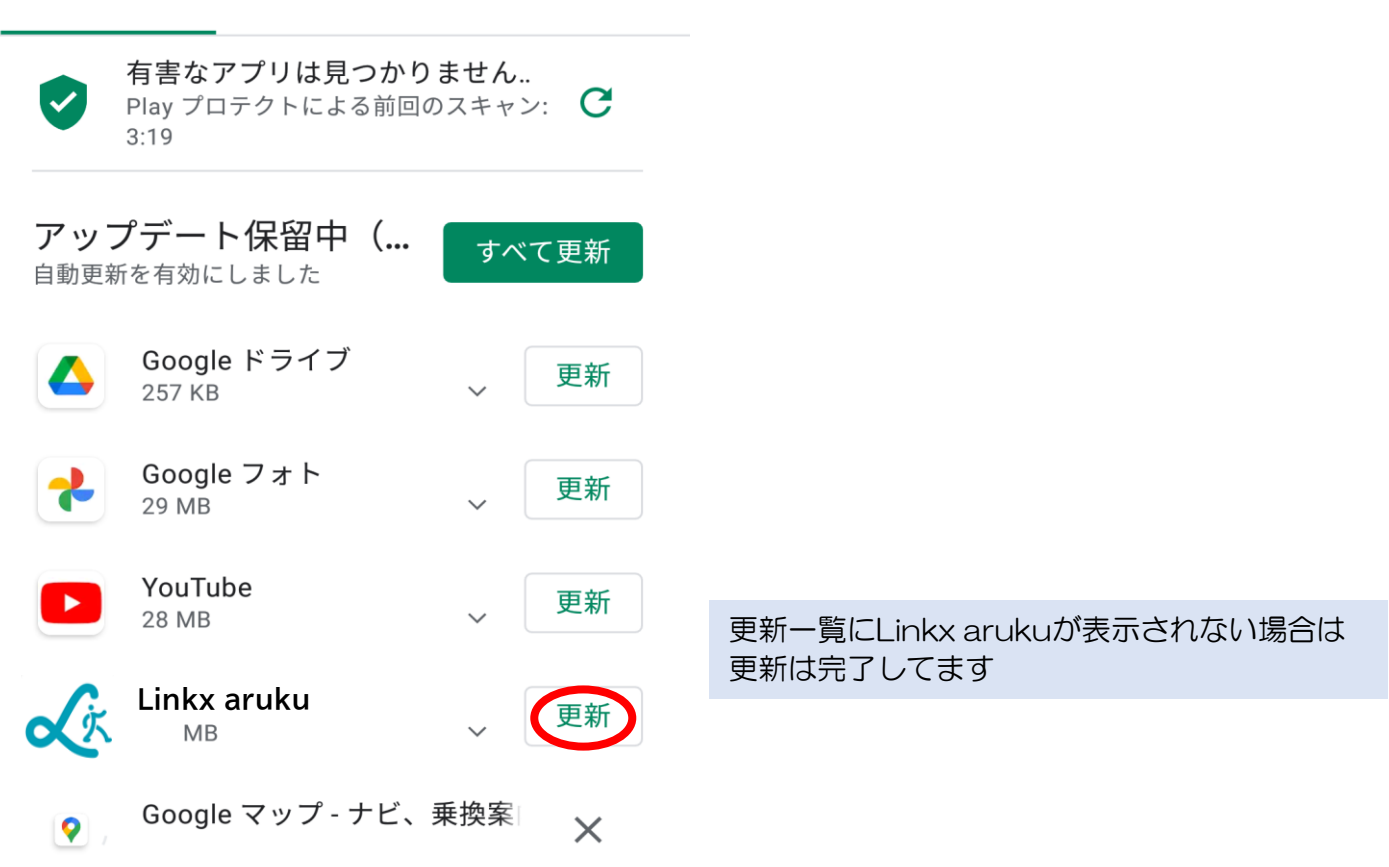

## ⑤Linkx arukuを開きナビタイムとシステムの許可の設定をします。

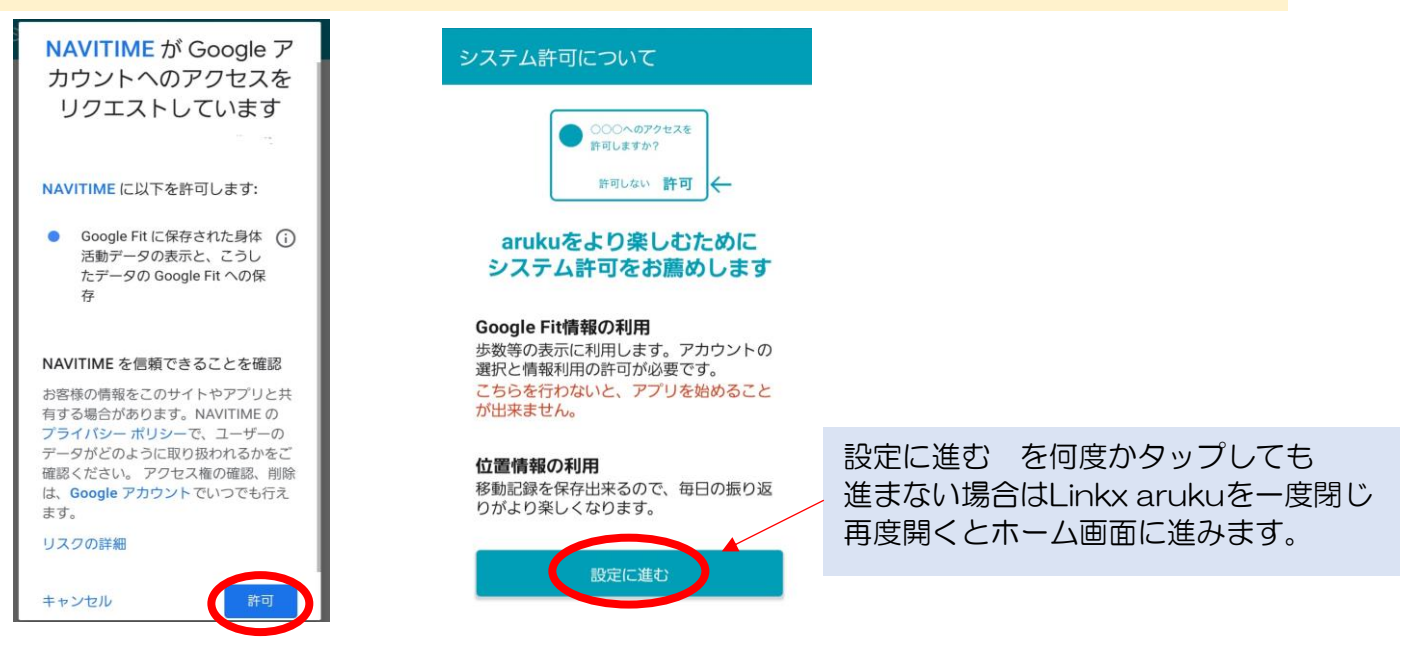

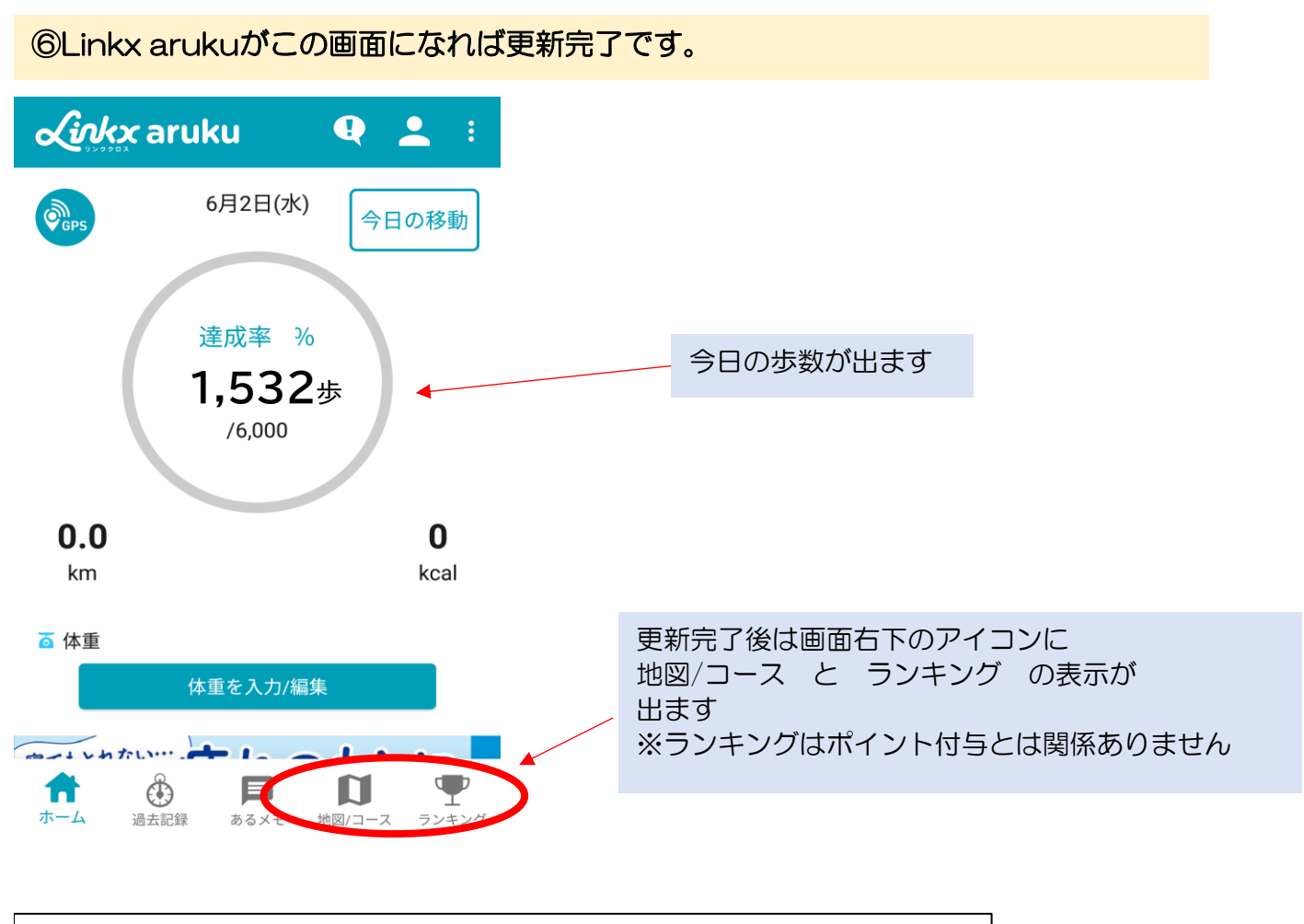

※ご利用中の機種により表示や操作方法が異なる場合がございます。 その場合はその機種のご利用方法をご確認ください。